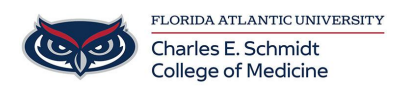

Knowledgebase > Desktop Computing and Printing > Connecting to Printers

## **Connecting to Printers**

Anderson Malaikal - 2021-10-11 - Desktop Computing and Printing

COM Printers (COM Print B&W and COM Print Color) are not added to the laptops and desktops by default. To add these printers, below are the following steps that are necessary to perform:

1. Go to the Control Panel and underneath Hardware and Sound, click View devices and printers

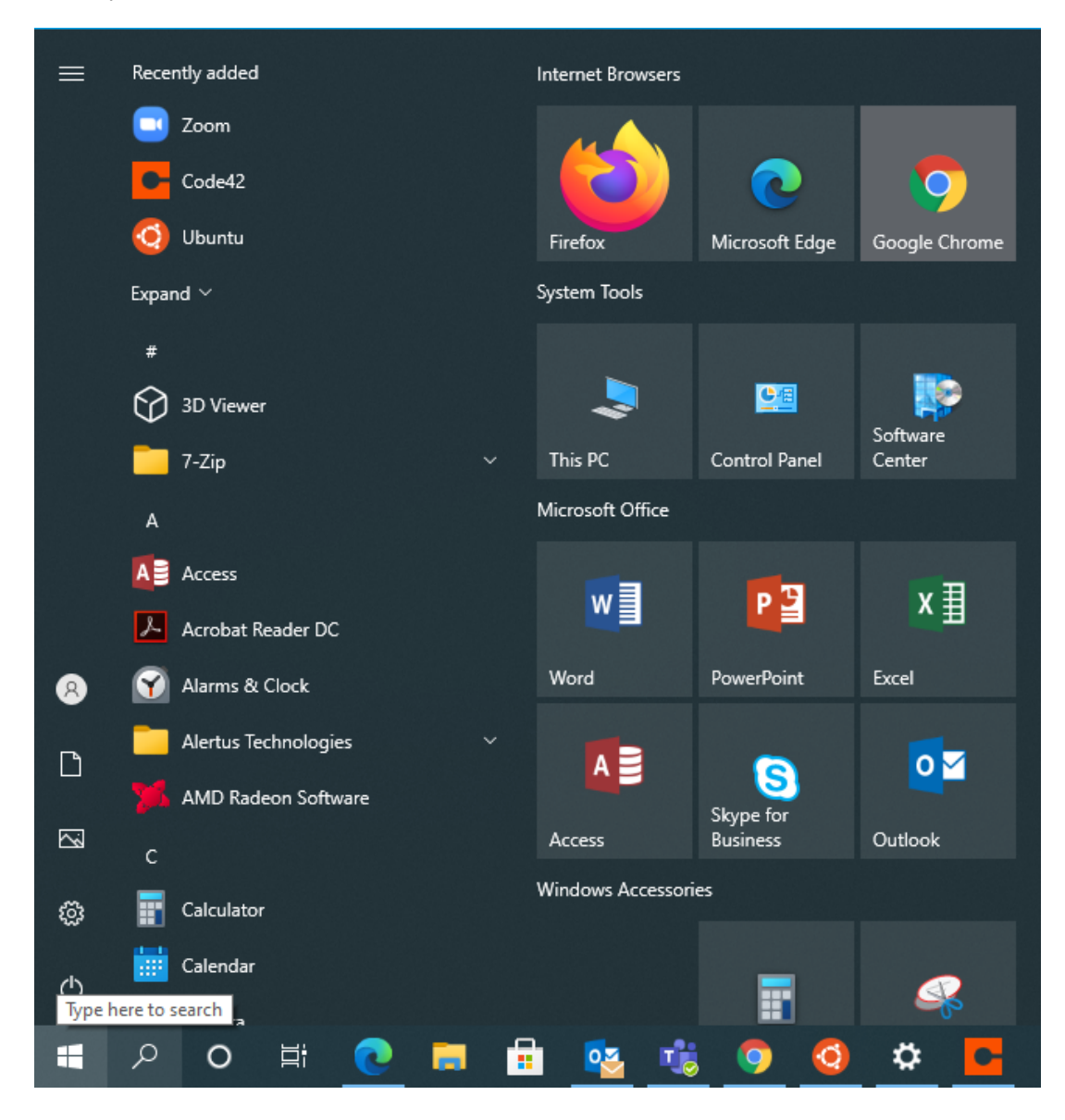

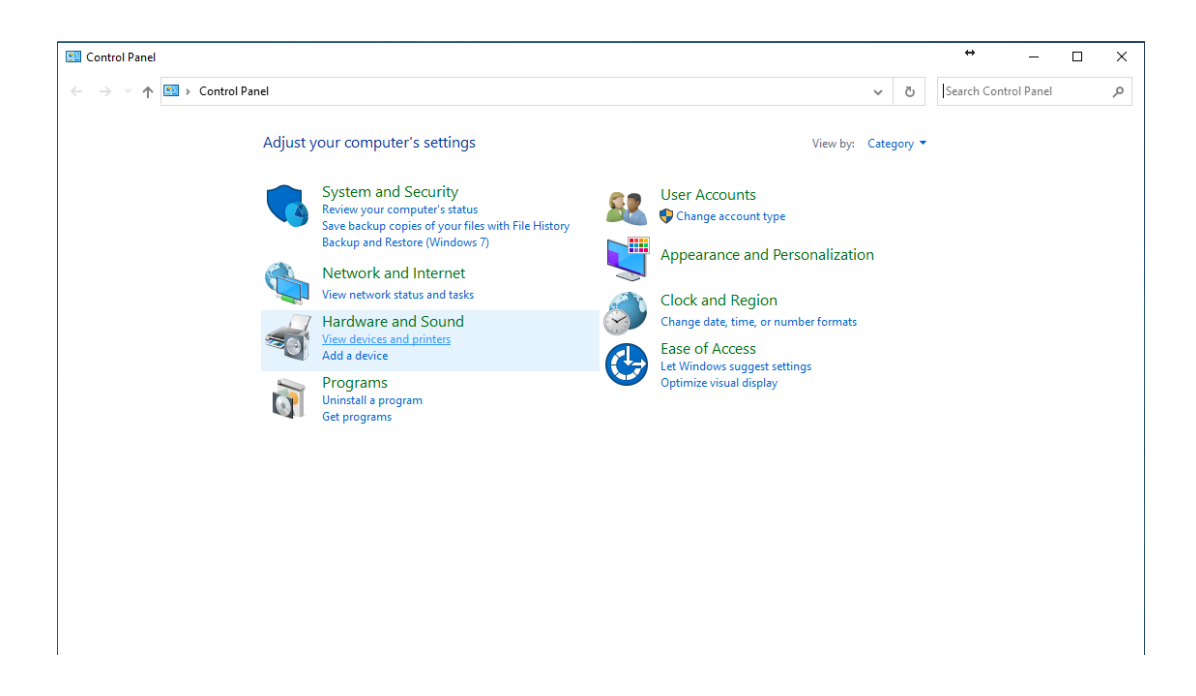

2. In the top left corner of the window, click on Add a Printer

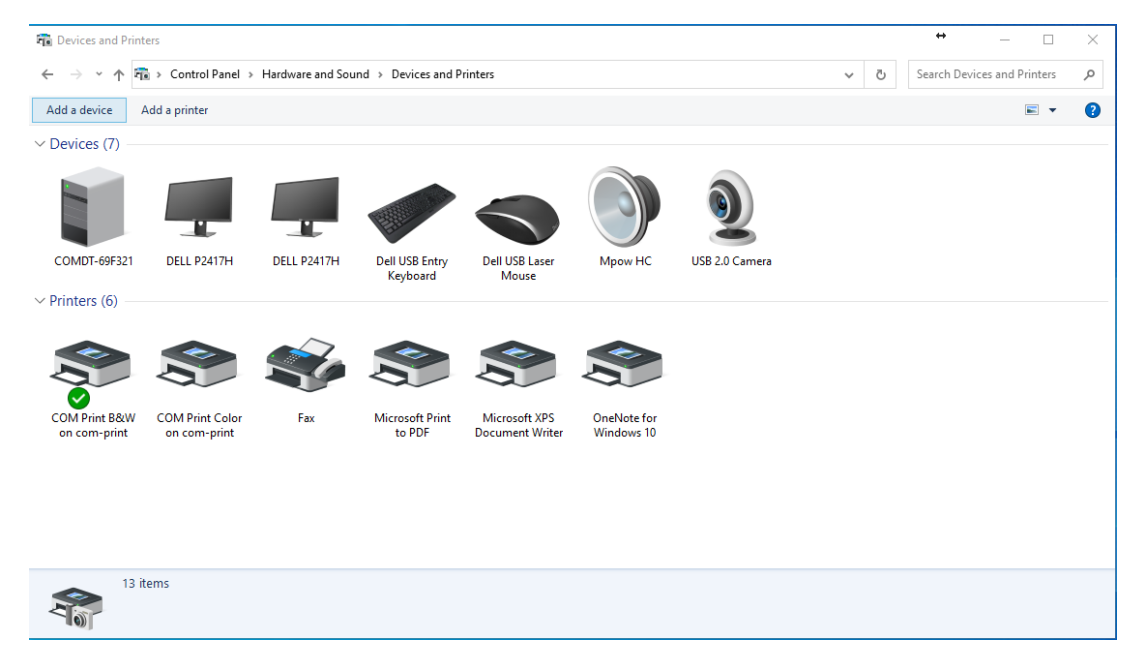

3. There will be a new window that will appear. Below the window of the list of printers, click on The printer that I want isn't listed

| Devices and Prin              | ters                            |                                                                                                    |   | ++    |           | - [        | ×    |
|-------------------------------|---------------------------------|----------------------------------------------------------------------------------------------------|---|-------|-----------|------------|------|
| ← → ∽ ↑ ₹                     | Control Panel                   | > Hardware and Sound > Devices and Printers                                                                                 | Ō | Searc | n Devices | and Printe | rs P |
| Add a device                  | Add a printer                   |                                                                                                    |   |       |           |            | - () |
| > Devices (7)                 |                                 | ↔ - □ ×     Add a device     Choose a device or printer to add to this PC     Colored a device or printer to add to this PC |   |       |           |            |      |
| COMDT-69F321                  | DELL P2417H                     | Select a device<br>Brother MFC-9130CW Printer on<br>Printer<br>Brother MFC-9130CW Printer on<br>JUP19DT-634852<br>Printer   |   |       |           |            |      |
|                               |                                 | COM Print B&W on COMPRINT COM Print Color on COMPRINT Printer                                                               |   |       |           |            |      |
| COM Print B&W<br>on com-print | COM Print Color<br>on com-print | COM Print Edge on COMPRINT COM Print Mac on COMPRINT<br>Printer Printer                                                     |   |       |           |            |      |
|                               |                                 | The printer that I want isn't listed                                                                                        |   |       |           |            |      |
|                               |                                 | Next Cancel                                                                                                    |   |       |           |            |      |
| 13                            | tems                            |                                                                                                    |   |       |           |            |      |

4. A new window will appear. Click on Select a shared printer by name.

| not the termination of the termination of the termination of the termination of the termination of the termination of the termination of the termination of the termination of the termination of the termination of the termination of the termination of termination of terminatio of termination of termination of termination of termination |                                                                                               |   | +        | -              |        | $\times$ |
|----------------------------------------------------------------------------------------------------|-----------------------------------------------------------------------------------------------|---|----------|----------------|--------|----------|
| ← → × ↑ 🛍 > Control Panel > Ha                                                                                                    | rdware and Sound > Devices and Printers                                                       | Ū | Search D | evices and Pri | inters | Q        |
| Add a device Add a printer                                                                                                    |                                                                                               |   |          |                | -      | ?        |
| <ul> <li>Devices (7)</li> <li>Devices (7)</li> <li>COMDT-69F321</li> <li>DELL P2417H</li> <li>Printers (6)</li> <li>COM Print B&amp;W</li> <li>COM Print Color on com-print</li> </ul>                                                                                                    | Add Printer      Add Printer      Add a local printer or network printer with manual settings |   |          |                |        |          |
| 4                                                                                                    | Next Cancel                                                                                   |   |          |                |        |          |
| 13 items                                                                                                    |                                                                                               |   |          |                |        |          |

5. In the input field, put "\**com-print**" and the drop down list will include com-print-b&w as well as com-print-color. Add these by clicking Next.

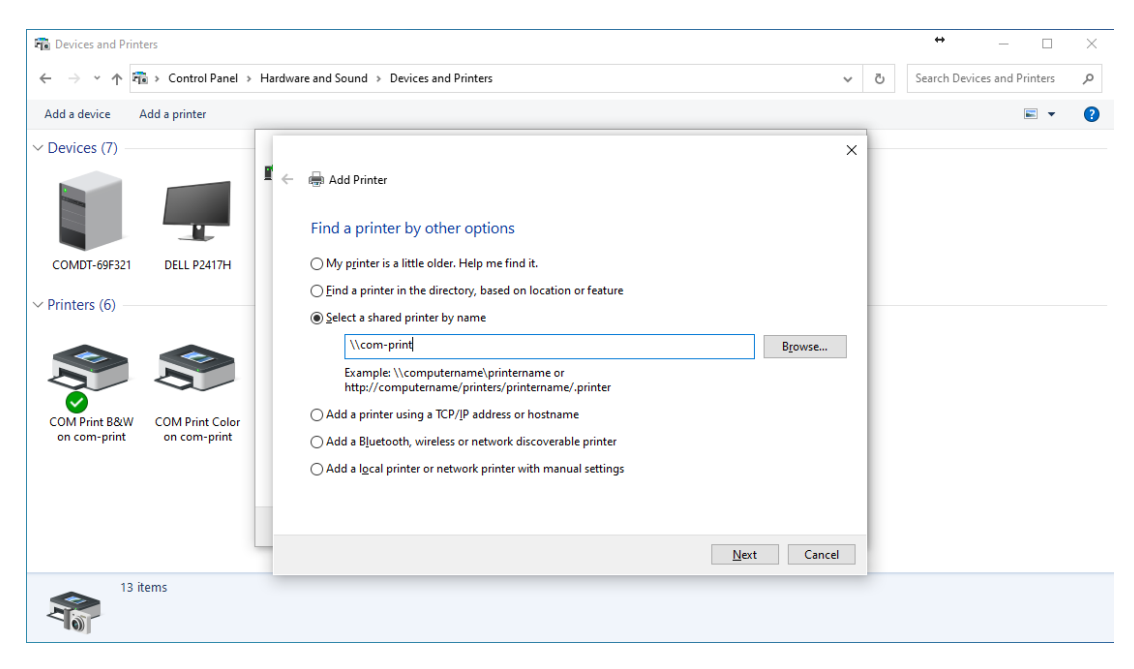

6. The printer will be added to your available devices and available for printing.

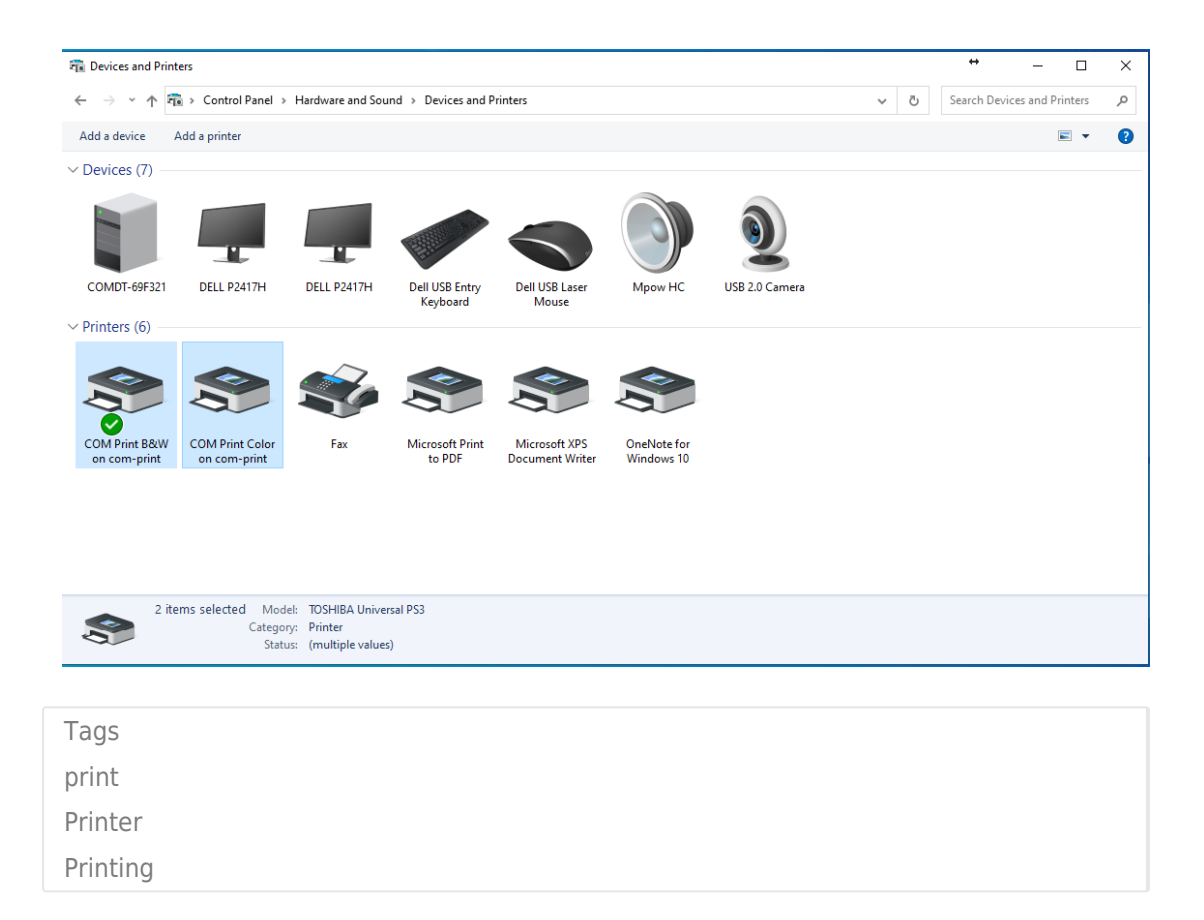